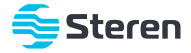

### Sistema android TV box

Manual de instrucciones

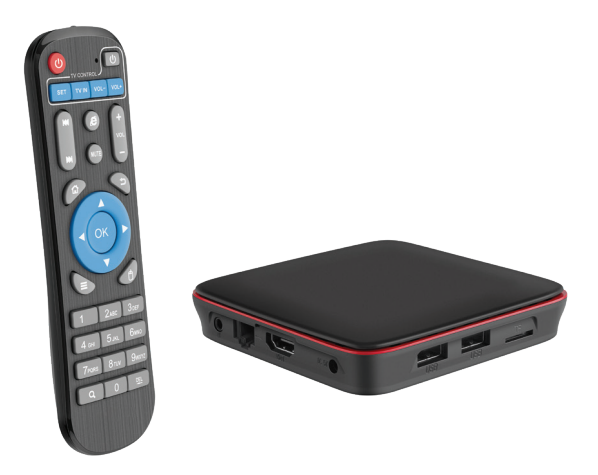

Por favor, lee completamente y con atención este instructivo, antes de realizar cualquier acción con el equipo, para saber cómo utilizarlo adecuadamente.

La información presentada sirve únicamente como referencia sobre el producto. Debido a actualizaciones pueden existir diferencias. Consulta nuestra página web **www.steren.com** para obtener la versión más reciente de este manual.

### **PRECAUCIONES**

- Este aparato no se destina para utilizarse por personas (incluyendo niños) cuyas capacidades físicas, sensoriales o mentales sean diferentes o estén reducidas, o carezcan de experiencia o conocimiento.
- · Los niños deben supervisarse para asegurarse de que no empleen el aparato como juguete.
- No descargues aplicaciones no compatibles con el dispositivo, ya que esto podría causar mal funcionamiento.
- Este equipo NO debe usarse en lugares donde existan goteras o salpicaduras de agua.
- Cualquier reparación no autorizada puede ocasionar mal funcionamiento y anulará la garantía.

La operación de este equipo está sujeta a las siguientes dos condiciones: (1) es posible que este equipo o dispositivo no cause interferencia perjudicial y (2) este equipo o dispositivo debe aceptar cualquier interferencia, incluyendo la que pueda causar su operación no deseada.

Para realizar este instructivo se utilizó un dispositivo con sistema operativo Android 9.0.0 y la aplicación Sure versión 4.21.121.20190516. La configuración y las funciones pueden variar según la versión de la aplicación y el sistema operativo utilizados.

## ATENCIÓN

Es posible que en algunas aplicaciones no se pueda visualizar el menú completo, por favor verifica que la resolución del INTV-110 sea la correcta, para esto realiza los siguientes pasos:

Configuración >> Pantalla >> Posición de pantalla >> Alejar pantalla

# ÍNDICE

| DESCRIPCIÓN                                  | 3  |
|----------------------------------------------|----|
| Android TV Box                               | 3  |
| Control remoto                               | 3  |
| CONEXIÓN DEL TV BOX A LA PANTALLA            | 4  |
| OPCIONES DE NAVEGACIÓN                       | 4  |
| a) Con el control remoto                     | 4  |
| b) Con aplicación para celular               | 5  |
| CONEXIÓN A INTERNET                          | 8  |
| a) Conexión inalámbrica (Wi-Fi)              | 8  |
| b) Conexión alámbrica (Ethernet)             | 10 |
| AJUSTE DE HORA PARA SINCRONIZACIÓN           | 11 |
| DESCRIPCIÓN DE LA PANTALLA PRINCIPAL         | 13 |
| CÓMO COPIAR FUNCIONES AL CONTROL REMOTO      | 14 |
| CÓMO INSTALAR UNA APLICACIÓN                 | 15 |
| a) Desde la tienda Aptoide TV                | 15 |
| b) Desde la tienda de aplicaciones de Google | 16 |
| ESPECIFICACIONES                             | 18 |

# **DESCRIPCIÓN**

#### Android TV Box

- 1. Salida de audio y video por 3,5 mm
- 2. Puerto LAN Ethernet
- 3. Salida Multimedia
- 4. Jack de alimentación
- 5. Puertos USB (para teclado, mouse y memorias)
- 6. Ranura para memoria microSD

#### Control remoto\*

- 7. Encender / Apagar TV Box
- 8. Botones programables para control de TV
- 9. Siguiente / Anterior
- 10. Navegador
- 11. Silencio
- 12. Aumentar / Disminuir volumen
- 13. Pantalla principal
- 14. Regresar
- 15. Botones de navegación
- 16. Aceptar o elegir
- 17. Desplegar opciones
- 18. Modo mouse
- 19. Teclado alfanumérico

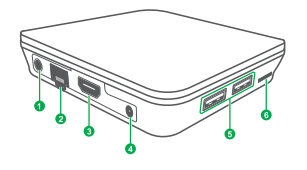

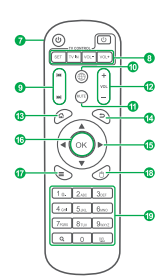

\*Coloca 2 baterías AAA en el compartimento del control. Asegúrate de ponerlas con la polaridad de forma correcta.

## **CONEXIÓN DEL TV BOX A LA PANTALLA**

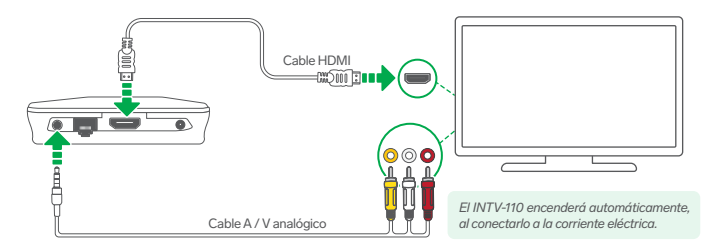

## **OPCIONES DE NAVEGACIÓN**

#### a) Con el control remoto

#### Botones de dirección

Estos botones te ayudan a seleccionar las opciones que se encuentran habilitadas en la pantalla.

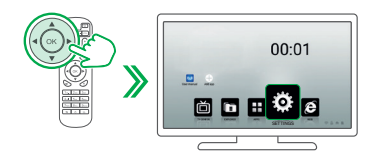

#### Cursor

Presiona (1) para activar el cursor. Utiliza los botones de dirección para desplazar el cursor en la pantalla.

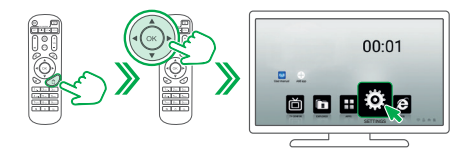

#### b) Con aplicación para celular

Ingresa a la tienda de aplicaciones de tu celular, para descargar e instalar la app Sure.

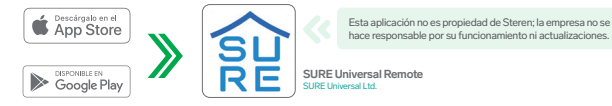

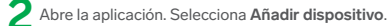

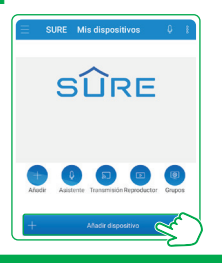

K Elige la opción Decodificador/ dispositivo de streaing, y después la opción Android Box.

| Seleccionar tipo                        | Seleccione la marca del disporte |
|-----------------------------------------|----------------------------------|
| Hogar inteligente                       | Busque su marca                  |
| Televisión                              | Android Box                      |
| Decodificador / Dispositivo de streaing | Kedi S                           |
| Compartir medios                        | Roku TV                          |
| C Altavoz inteligente                   | ande TV                          |
| V Luz                                   | Amazon Fire TV                   |

Espera hasta que la aplicación localice el equipo y selecciónalo. Es importante que el celular esté conectado a la misma red que el INTV-110 (Sistema Android TV Box).

| Descubrimiento                                                          |     |
|-------------------------------------------------------------------------|-----|
| Buscando dispositivos                                                   |     |
| Asegúrese de que su Android Box y SURE estén conectado<br>la misma red. | 6.0 |
| Devices Found                                                           |     |
| Andreid STB - D0_76_58_19_86_87                                         | ור  |
| <u>Z</u>                                                                | -   |
| -                                                                       |     |
|                                                                         |     |
|                                                                         |     |

#### Pantalla de modo direccional

#### SURE Mis dispositivos Android STB - D0\_76\_58\_19\_86\_87 Android STR -- Ir a la pantalla . . . . . ≫ principal SÛRE Teclado Selecciona ATRAS Ventana anterior Modo direccional Modo teclado con mouse pad -Ingrese la entrada de teclado y pulse Intro ATRÁS Teclado cb SUBR VOLUMEN 5,682 SLENCAR Opciones preestablecidas v b n m @ ICOU ERDA CK CERECHA. Desplaza tu dedo en esta área para mover el cursor en la pantalla

#### Pantalla de modo teclado con mouse pad

# **CONEXIÓN A INTERNET**

### a) Conexión inalámbrica (Wi-Fi)

Coloca el INTV-110 en un lugar donde aún reciba señal Wi-Fi de tu módem.

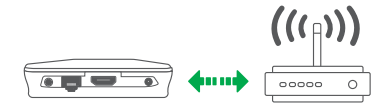

2 Selecciona en tu TV el tipo de entrada correspondiente a la conexión realizada. A continuación, verás una pantalla como la que se muestra en el ejemplo.

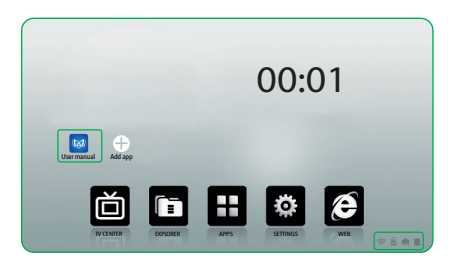

Desplázate hasta la opción SETTINGS, y selecciónala con el botón OK. (Revisa la sección "Opciones de navegación" de este instructivo).

L En la barra de la derecha, selecciona la opción Network.

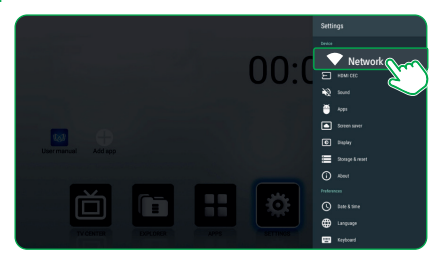

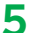

Selecciona la red Wi-Fi a la que deseas conectar el INTV-110, y escribe su contraseña.

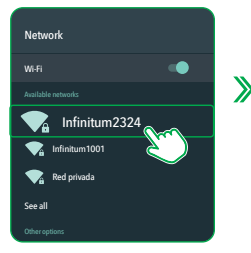

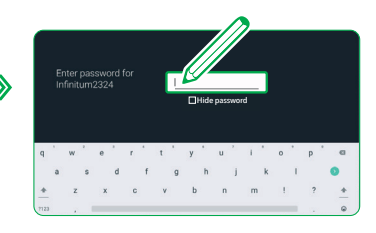

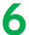

En el teclado virtual, desplázate hasta el ícono > y selecciónalo para confirmar.

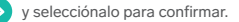

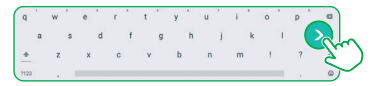

#### b) Conexión alámbrica (Ethernet)

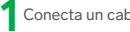

Conecta un cable de red.

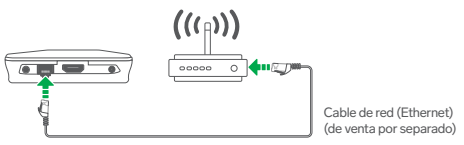

Selecciona en tu TV el tipo de entrada correspondiente a la conexión realizada (HDMI o RCA). A 🚄 continuación, verás una pantalla como la que se muestra en el ejemplo.

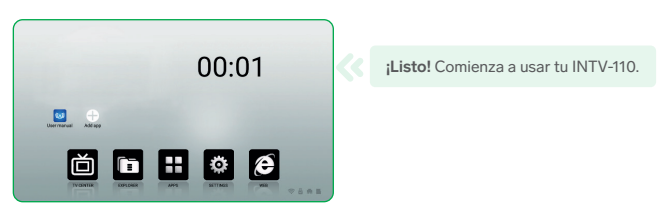

## AJUSTE DE HORA PARA SINCRONIZACIÓN

Algunas funciones (como navegación en Internet, descarga de apps, entre otras) requieren que la fecha y la hora estén configuradas correctamente. Éstas se actualizan automáticamente con la primera conexión; si esto no sucede, realiza este procedimiento:

En la pantalla principal, selecciona la opción SETTINGS.

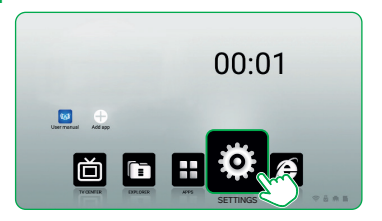

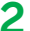

Desplázate hasta la opción Date & time, y selecciónala.

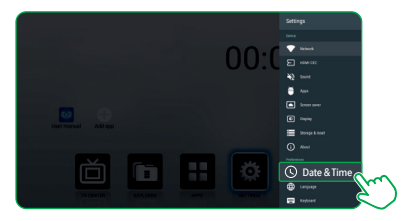

Selecciona la opción **Set time zone**, y después la zona horaria en donde te encuentras.

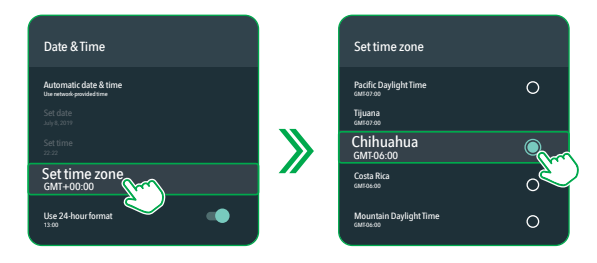

4 Si la hora no coincide, desactiva la opción Automatic date & time, y selecciona la hora actual.

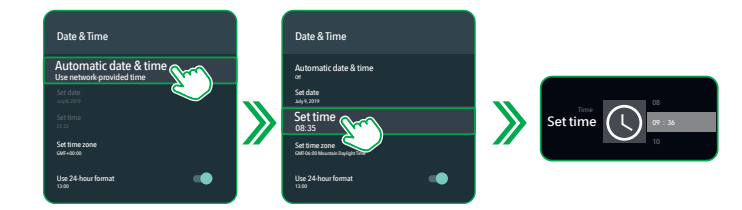

## **DESCRIPCIÓN DE LA PANTALLA PRINCIPAL**

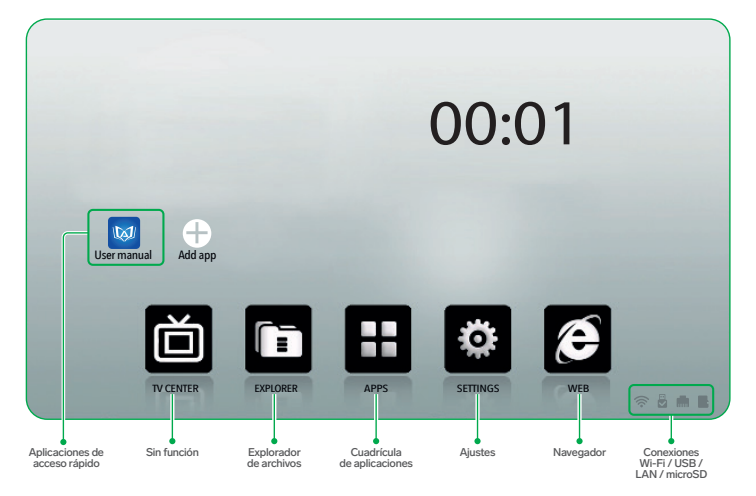

# CÓMO COPIAR FUNCIONES AL CONTROL REMOTO

En los botones **TV CONTROL** del control remoto del INTV-110 se pueden programar 3 funciones de la TV o pantalla, por ejemplo:

- Encendido (心)
- Selección de entrada (TV IN)
- Ajuste de volumen (VOL- y VOL+).

Para configurarlos se requiere tener a la mano el control original de la TV o pantalla.

- 1 En el control del INTV-110, mantén presionado el botón SET durante 4 segundos. El LED permanecerá encendido.
- 2 Dentro del recuadro TV CONTROL, elige y presiona el botón que deseas programar. El LED comenzará a destellar.

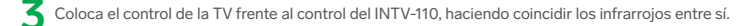

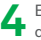

En el control original, presiona el botón que deseas copiar. (Normalmente coincide con el que deseas programar en el del INTV-110).

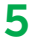

Cuando se reciba la frecuencia, el LED destellará 3 veces. Presiona SET para confirmar.

# CÓMO INSTALAR UNA APLICACIÓN

### a) Desde la tienda Aptoide TV

En la pantalla principal, selecciona APPS y después Aptolde TV.

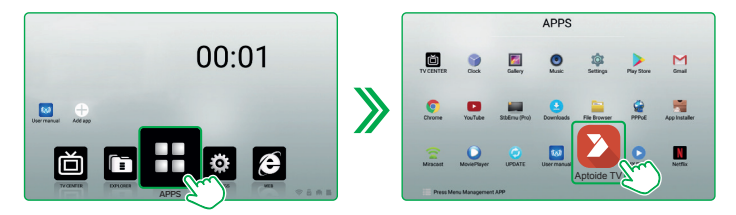

2 Dentro de la tienda, selecciona el ícono de la lupa (en el lado izquierdo superior). En el buscador, escribe el nombre o palabras clave relacionadas con la app que requieres.

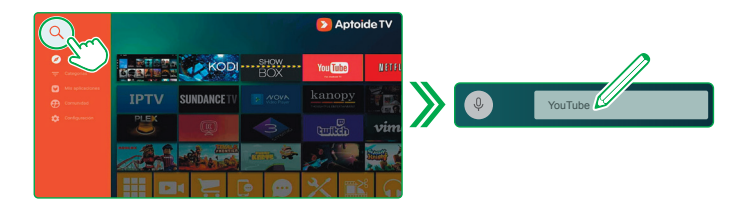

En los resultados, selecciona e instala solo las aplicaciones que se encuentran en la sección Apps compatibles con tu TV.

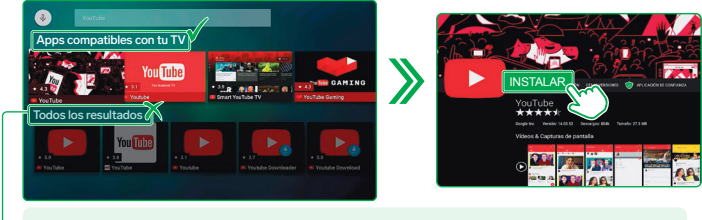

No descargues aplicaciones no compatibles con el dispositivo, ya que podría causar mal funcionamiento.

#### b) Desde la tienda de aplicaciones de Google

En la pantalla principal, selecciona APPS y después Play Store.

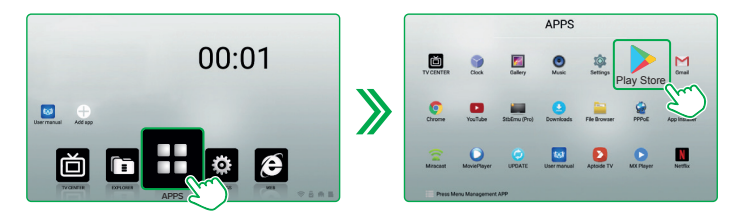

### 2 Escribe tu cuenta de Google y la contraseña.

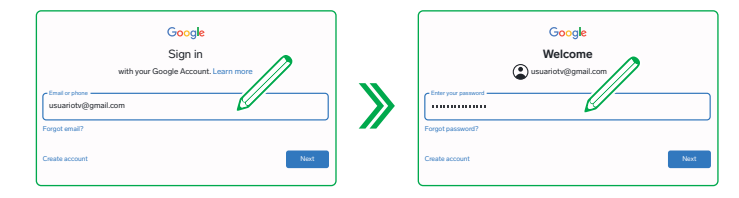

3

Después de aceptar los términos y condiciones se abrirá la tienda de aplicaciones. En el buscador, escribe el nombre o palabras clave relacionadas con la app que requieres.

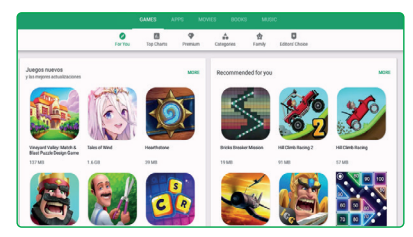

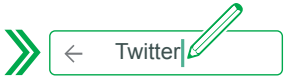

Selecciona INSTALAR para descargar la app en el dispositivo.

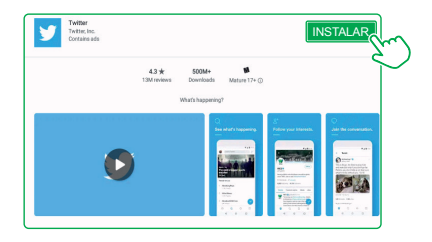

## **ESPECIFICACIONES**

Alimentación: 5 V --- 2 A Procesador: Quad Core Velocidad del procesador: 1,5 GHz Memoria RAM: DDR3 1 GB Memoria ROM: 8 GB compartido con OS Ranura de expansión: Hasta 32 GB Wi-Fi: 802.11 b/g/n Resolución máxima: 4K @ 30 fps Decodificador de video: MPEG-1, MPEG-2, MPEG-4,H.265, H.264, VC-1, DivX, AVI, MPG, VOB, RMVB, MKV, 3GP y FLV Temperatura de operación: 0 °C a 40 °C Humedad relativa: <90% no condensada

Control remoto: Alimentación: 3 V --- (2 x AAA) Convertidor de voltaje: Alimentación: 100 – 240 V~ 50 – 60 Hz 300 mA Salida: 5 V --- 2 A Consumo: 8 W/h Consumo en espera: < 1 W/h

# PÓLIZA DE GARANTÍA

Producto: Sistema Android TV Box Modelo: INTV-110 Marca: Steren

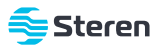

Esta póliza garantiza el producto por el término de un año en todos sus componentes y mano de obra, contra cualquier defecto de fabricación y funcionamiento, a partir de la fecha de entrega.

#### CONDICIONES

- 1.- Para hacer efectiva la garantía, debe presentarse esta póliza, factura o comprobante de compra y el producto, en el lugar donde fue adquirido o en Electrónica Steren S.A. de C.V.
- 2.- Electrónica Steren S.A de C.V. se compromete a reparar el producto en caso de estar defectuoso, sin ningún cargo al consumidor. Los gastos de transportación serán cubiertos por el proveedor.
- 3.- El tiempo de reparación en ningún caso será mayor a 30 días, contados a partir de la recepción del producto en cualquiera de los sitios donde pueda hacerse efectiva la garantía.
- 4.- El lugar donde se pueden adquirir partes, componentes, consumibles y accesorios, así como hacer válida esta garantía es en cualquiera de las direcciones mencionadas posteriormente.

#### ESTA PÓLIZA NO SE HARÁ EFECTIVA EN LOS SIGUIENTES CASOS:

- 1.- Cuando el producto ha sido utilizado en condiciones distintas a las normales.
- 2.- Cuando el producto no ha sido operado de acuerdo con el instructivo de uso.
- 3.- Cuando el producto ha sido alterado o reparado por personal no autorizado por Electrónica Steren S.A. de C.V.

El consumidor podrá solicitar que se haga efectiva la garantía ante la propia casa comercial donde adquirió el producto. Si la presente garantía se extraviara, el consumidor puede recurrir a su proveedor para que le expida otra póliza, previa presentación de la nota de compra o factura respectiva.

#### DATOS DEL DISTRIBUIDOR

| Nombre del Distribuidor |
|-------------------------|
| Domicilio               |
| Fecha de entrega        |

#### ELECTRÓNICA STEREN S.A. DE C.V.

Biólogo Maximino Martínez, núm. 3408, col. San Salvador Xochimanca, Azcapotzalco, Ciudad de México, C.P. 02870, RFC: EST850628-K51

#### STEREN PRODUCTO EMPACADO S.A. DE C.V.

Autopista México-Querétaro, Km 26.5, sin número, Nave Industrial 3-A, col. Lomas de Boulevares, Tlalnepantla de Baz, Estado de México, C.P. 54020, RFC: SPE-941215-H43

En caso de que tu producto presente alguma falla, o si tienes alguna duda o pregunta, por favor, llama a nuestro Centro de Atención a Clientes, en donde con gusto to atenderemos en todo lo relacionado con tu producto Steren. Centro de Atención a Clientes (93) 157 Arónio

## NOTAS

## NOTAS

## NOTAS

Atención a clientes (55) 1516 6000

f /steren.mexico @@steren.oficial ■ SterenMedia

comentarios@steren.com.mx

www.steren.com.mx

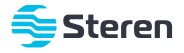